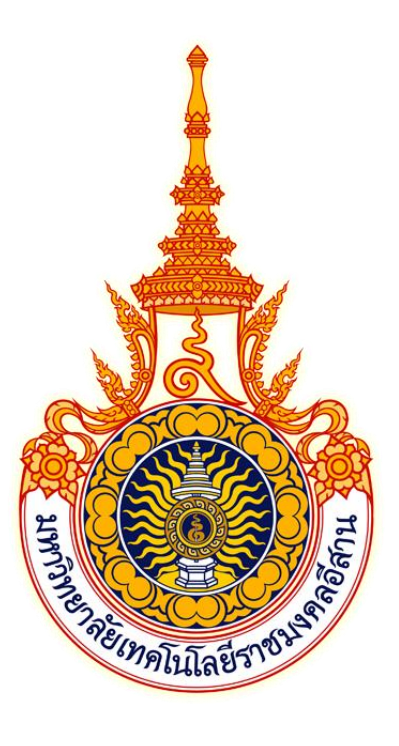

# คู่มือการใช้งาน ระบบฝึกประสบการณ์วิชาชีพ สำหรับสถานประกอบการ (พนักงานที่ปรึกษาประเมินนักศึกษา)

มหาวิทยาลัยเทคโนโลยีราชมงคลอีสาน นครราชสีมา

คู่มือ ณ วันที่ 19/05/2568

| าารเข้าใช้งานระบบ                     | 3    |
|---------------------------------------|------|
| าารเข้าสู่ระบบ                        | 4    |
| าารออกจากระบบ                         | 6    |
| าารเปลี่ยนรหัสผ่าน                    | 7    |
| าารเปลี่ยนอีเมล์                      | 8    |
| าารแสดงข้อมูลรายการตำแหน่งงาน         | 9    |
| าารแสดงข้อมูลสมัครงานของนักศึกษา      | . 11 |
| ารประเมินนักศึกษาฝึกประสบการณ์วิชาชีพ | . 13 |

## 1. การเข้าใช้งานระบบ

ระบบสหกิจศึกษา สามารถเข้าใช้งานผ่านโปรแกรมเว็บบราวเซอร์ทั่วไป เช่น Google Chrome, Mozilla FireFox, Safari และ Microsoft Edge โดยที่อยู่เว็บของระบบฝึกประสบการณ์วิชาชีพ มหาวิทยาลัย เทคโนโลยีราชมงอีสาน จะอยู่ที่ https://cwie.rmuti.ac.th สามารถคลิก หรือ คัดลอกที่อยู่นี้ไปเปิดที่บราวเซอร์ เพื่อเข้าใช้งานระบบ โดยหน้าแรกของระบบจะแสดงดังภาพ

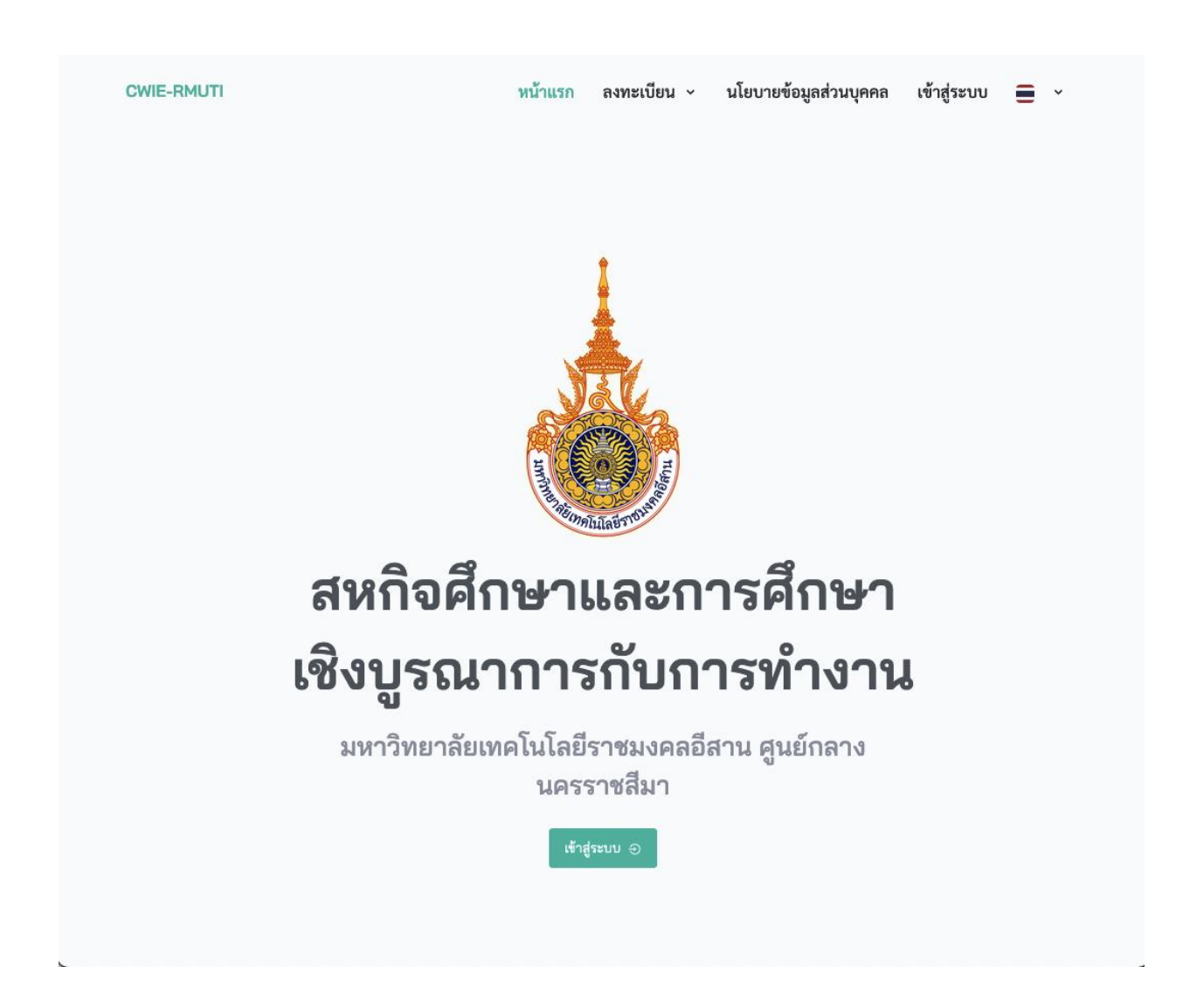

## 2. การเข้าสู่ระบบ

การเข้าใช้งานระบบสามารถทำโดยคลิกที่เมนู "เข้าสู่ระบบ" ด้านบนขวาของเมนูหลักของโปรแกรม หรือ ปุ่ม "เข้าสู่ระบบ" ดังภาพ

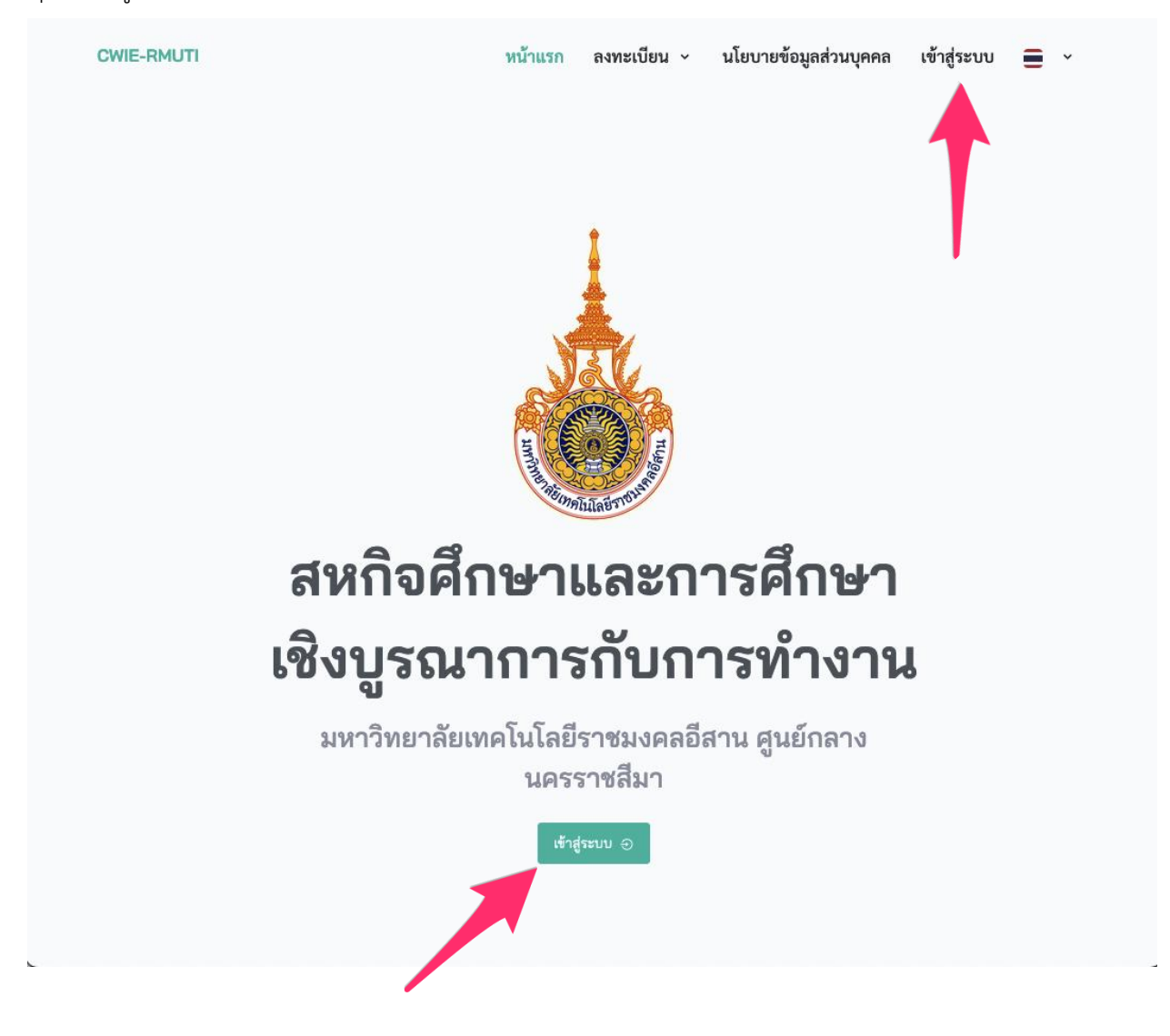

# จะปรากฎหน้าจอสำหรับเข้าสู่ระบบดังภาพ

| เข้าสู่ร                                       | ະບບ                    |
|------------------------------------------------|------------------------|
| สหกิจศึกษาและการศึกษาเร                        | ชิงบูรณาการกับการทำงาน |
| ชื่อผู้ใช้<br>ป้อนชื่อ ถ้ใช้                   |                        |
| บอนขอดูเข                                      |                        |
| บอนขอผูเข<br>รหัสผ่าน                          |                        |
| บอนขอผูเข<br>ร <b>หัสผ่าน</b><br>ป้อนรหัสผ่าน  | 0                      |
| บอนขอผูเข<br>รหัสผ่าน<br>ป้อนรหัสผ่าน<br>จำไว้ | ©<br>ลืมรหัสผ่าน?      |

จากนั้นป้อนข้อมูล "ชื่อผู้ใช้" และ "รหัสผ่าน" ที่เจ้าหน้าที่กำหนดให้ จากนั้นคลิกที่ปุ่ม "เข้าสู่ระบบ" เมื่อป้อนชื่อผู้ใช้และรหัสผ่านถูกต้อง ระบบจะแสดงหน้า "แดรชบอร์ด" และเมนูต่างๆ ของผู้ดูแลระบบ ดังภาพ

| endmindumiliationocentere | ÷             |                                       |                                   |                   |                          | = :: & | มายกรวิทย์ เสิงสาง<br>หนักงานประสานงานสหกิจสีกร |
|---------------------------|---------------|---------------------------------------|-----------------------------------|-------------------|--------------------------|--------|-------------------------------------------------|
| หลัก                      | สถานประกอบการ |                                       |                                   |                   |                          |        | สถานประกอบการ > แสดง สถานประกอ                  |
| ) หน้าแรก 🔹 >             |               |                                       |                                   |                   |                          |        |                                                 |
| แต่ขางอร์ต                |               |                                       |                                   |                   |                          |        |                                                 |
| ] ด้าแหน่งงาน >           |               | สถานประกอบการ                         |                                   |                   |                          |        |                                                 |
| ดกรสมัครงาน >             |               | ชื่อสถานประกอบการ บริษัท เมส โ        | โวลด์ เอเนอร์ชี้ เทคโนโลยี (ประเท | สไทย) จำกัด SVOLT |                          |        |                                                 |
| นักศึกษา >                |               | <b>ประเภทกีจการ</b> ผู้นำด้านการผลิตเ | แบตเดอรี่รถยนด์ไฟฟ้า              | จำนวนพนักงาน 0    | ชั่วโมงทำงานต่อสัปดาห์ 8 |        |                                                 |
|                           |               | ที่อยู่ 102/21 หมูที่ 7               |                                   |                   |                          |        |                                                 |
|                           |               | <b>สำบล</b> ปอวิน                     | อำเภอ สรีราชา                     | จังหวัด ขอบุรี    | รพัสไปรษณีย์ 20230       |        |                                                 |
|                           |               | ประเทศ ไทย                            | หมายเลขโทรศัพท์                   | 093-626-8383      | หมายเลขโทรสาร            |        |                                                 |
|                           |               | <b>ខឺរេរគ</b> chanutda@svolt.com.cn   |                                   | เว็บไซด์          |                          |        |                                                 |
|                           |               | ผู้บริหาร                             |                                   |                   |                          |        |                                                 |
|                           |               | ชื่อ - นามสกุล                        |                                   | สำแหน่ง           |                          |        |                                                 |
|                           |               | ผู้ประสานงานหลัก                      |                                   |                   |                          |        |                                                 |
|                           |               | ชื่อ - นามสกุล                        | ต่าน                              | nuia              | แมนก                     |        |                                                 |
|                           |               | หมายเลขโทรศัพท์มือถือ                 | หมายเล                            | ขโทรศัพท์สำนักงาน | หมายเลขโทรสาร            |        |                                                 |
|                           |               | ដីសេគ                                 |                                   |                   |                          |        |                                                 |
|                           |               |                                       |                                   |                   |                          |        |                                                 |
|                           |               |                                       |                                   |                   |                          |        |                                                 |
|                           |               |                                       |                                   |                   |                          | w1110  |                                                 |
|                           |               |                                       |                                   |                   |                          |        |                                                 |
|                           |               |                                       |                                   |                   |                          |        |                                                 |

ภาพตัวอย่างแสดงเมนูบางส่วนของหน้าแดชบอร์ดพนักงานสถานประกอบการ

เมนูหลักของผู้ดูแลระบบทั้งหมดจะอยู่ทางด้านซ้ายของหน้าจอ และ เมนูของผู้ใช้ จะอยู่บริเวรด้านบน ขวาของหน้าจอ

#### 3. การออกจากระบบ

การออกจากระบบสามารถทำโดยคลิกที่เมนูรูปไอคอนบุคคล ที่มุมขวาของหน้าจอ จะปรากฏเมนูย่อยให้ เลือกเมนู "ออกจากระบบ" ดังภาพ

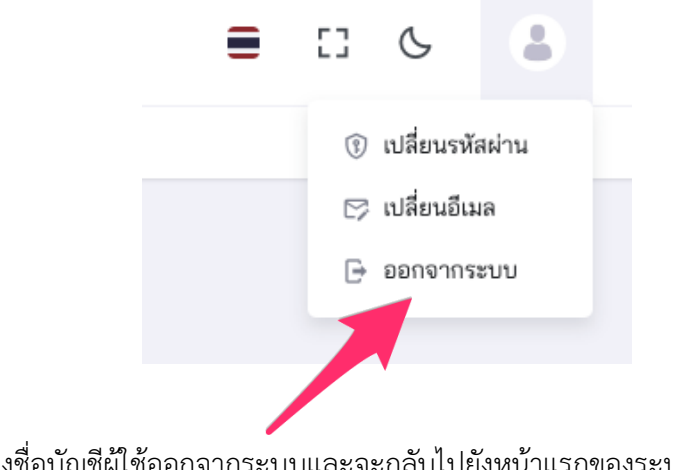

ระบบจะทำการลงชื่อบัญชีผู้ใช้ออกจากระบบและจะกลับไปยังหน้าแรกของระบบ

## 4. การเปลี่ยนรหัสผ่าน

การเปลี่ยนรหัสผ่านสามารถทำโดยคลิกที่เมนูรูปไอคอนบุคคล ที่มุมขวาของหน้าจอ จะปรากฎเมนูย่อยให เลือกเมนู "เปลี่ยนรหัสผ่าน" ดังภาพ

| เปลี่ยนรหัสผ่าน                         |       |
|-----------------------------------------|-------|
| สหกิจศึกษาและการศึกษาเชิงบูรณาการกับการ | ทำงาน |
| รหัสผ่านปัจจุบัน                        |       |
| ป้อนรหัสผ่านปัจจุบัน                    | Ø     |
| รหัสผ่านใหม่                            |       |
| ป้อนรหัสผ่านใหม่                        | ø     |
| ยืนยันรหัส                              |       |
| ป้อนรหัสผ่านใหม่อีกครั้งให้ตรงกัน       | 0     |
|                                         |       |
| ตกลง                                    |       |
|                                         |       |
|                                         |       |

ให้ป้อนรหัสผ่านเดิมและรหัสผ่านใหม่ที่ต้องการ แล้วคลิกที่ปุ่ม "ตกลง" เพื่อบันทึกการเปลี่ยนแปลง

รหัสผ่าน เมื่อสำเร็จระบบจะแสดงหน้าจอดังภาพ

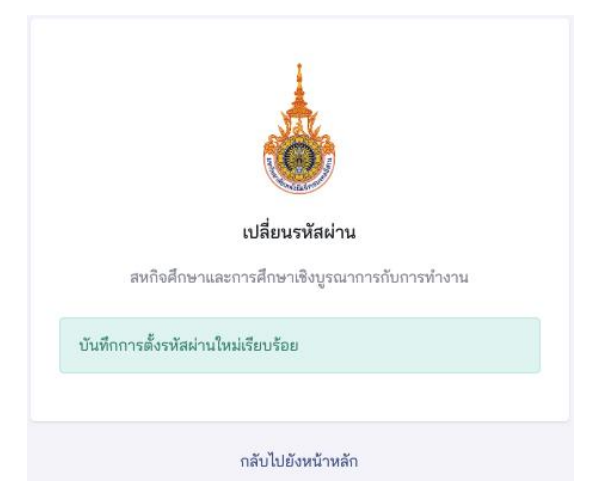

ระบบจะแสดงหน้าเปลี่ยนรหัสผ่านดังนี้

# 5. การเปลี่ยนอีเมล์

การเปลี่ยนรหัสผ่านสามารถทำโดยคลิกที่เมนูรูปไอคอนบุคคล ที่มุมขวาของหน้าจอ จะปรากฏเมนูย่อยให้ เลือกเมนู "เปลี่ยนอีเมล" ดังภาพ

| เปลี่ยนอีเมล                                 |
|----------------------------------------------|
| สหกิจศึกษาและการศึกษาเชิงบูรณาการกับการทำงาน |
| อีเมลใหม่                                    |
| ป้อนอีเมลใหม่                                |
| ยืนยันอีเมลใหม่                              |
| ป้อนอีเมลอีกครั้งให้ตรงกัน                   |
| <b>ຫ</b> ດລ <sub>ັ</sub>                     |
| กลับไปยังหน้าหลัก                            |

ระบบจะแสดงหน้าเปลี่ยนอีเมลดังนี้ ให้ป้อนอีใหม่ที่ต้องการเปลี่ยน แล้วคลิกที่ปุ่ม "ตกลง" เพื่อบันทึก การเปลี่ยนแปลง เมื่อสำเร็จระบบจะแสดงหน้าจอดังภาพ

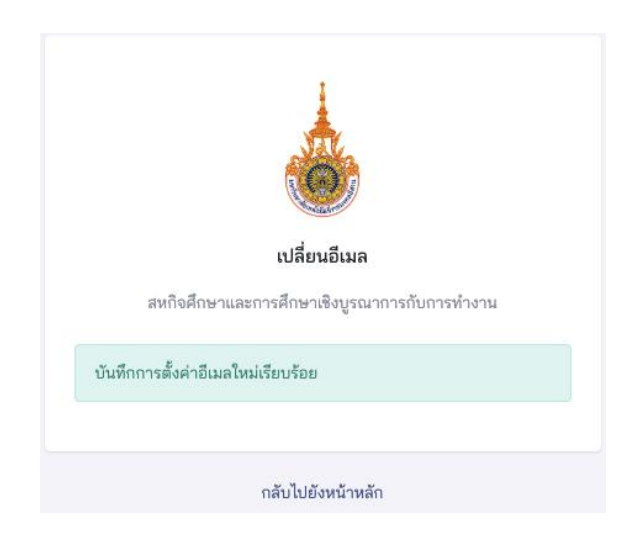

## 6. การแสดงข้อมูลรายการตำแหน่งงาน

การแสดงข้อมูลนักศึกษา ผู้ดูแลระบบสามารถแสดงข้อมูลนักศึกษาได้โดยคลิกที่เมนูหลัก "ตำแหน่งงาน" และเลือกคลิกเมนูย่อย คือ รายการตำแหน่งงาน ดังภาพ

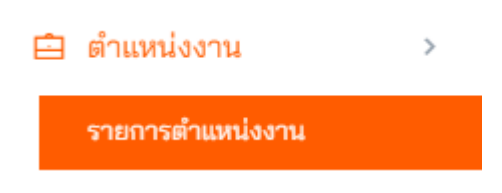

ระบบจะแสดงรายการตำแหน่งงารที่ทางเจ้าหน้าที่คณะมหาลัยททำการลงข้อมูลให้นักศึกษาทำการสมัคร งานในสถานประกอบการของท่าน โดยสามารถกรองข้อมูลได้จาก ภาคการศึกษา,วิทยาเขต, คณะ, สาขาวิชา และ สถานะนักศึกษา สามารถค้นหาข้อมูลได้ หากต้องการแสดงข้อมูลของตำแหน่งงานสามารถคลิกที่สัญลักษณ์รูปตา เพื่อดูข้อมูลได้ ดังภาพ

|                                                   |                               |                     |                   |                    |                       |                   | = 0             | େ 😩                  | <b>นายกรวิทย์ เสิงสาง</b><br>พนักงานประสานงานสหกิจศึ | กษา    |
|---------------------------------------------------|-------------------------------|---------------------|-------------------|--------------------|-----------------------|-------------------|-----------------|----------------------|------------------------------------------------------|--------|
| ตำแหน่งงาน                                        |                               |                     |                   |                    |                       |                   |                 | ต่ำ                  | แหน่งงาน > รายการ ตำแห                               | น่งงาน |
| รายการ ตำแหน่งงาน                                 |                               |                     |                   |                    |                       |                   |                 |                      |                                                      |        |
| Q พิมพ์เพื่อค้นหา ดำแหน่งงาร                      | u 2/2567                      | × ▼                 | โปรดเลือกวิทยาเขต | 👻 โปรดเลือกคร      | 12                    | โปรดเลือกหลักสูตร |                 | 👻 โปรดเลือกเ         | ระเภทการฝึก ๆ                                        | -      |
| โปรดเลือกสถานะ                                    | •                             |                     |                   |                    |                       |                   |                 |                      |                                                      |        |
| ชื่อตำแหน่งงาน                                    | ປຣະເภทการฝึก ลักษณะ           | งาน จำนวนที่เปิดรับ | ภาคการศึกษา       | ค่าตอบแทน วิทยาเซต | คณะ                   | หลักสูตร          | สถานะ           | วันที่ปรับปรุงล่าสุด | 🕴 จัดการ                                             | ĩ      |
| <b>พนักงานสรรพศาสตร์</b><br>สรรพศาสตร์ นครราชสีมา | สหกิจศึกษา 1 งานประ           | จำ 1                | 2/2567            | ศูนย์กลางนครราช    | มา สถาบันสหสรรพศาสตร์ | สรรพศาสตร์        | <b>ວນຸ</b> ມັທີ | 30 กันยายน 2567      | Ipan 12:46 O                                         |        |
| <b>สื่อสารสรรพศาสตร์</b><br>สรรพศาสตร์ นครราชสีมา | สหกิจศึกษา 1 งานประ           | ช้า 1               | 2/2567            | ศูนย์กลางนครราช    | มา สถาบันสหสรรพศาสตร์ | สรรพศาสตร์        | <b>ວ</b> ນຸມັຕີ | 30 กันยายน 2567      | • •                                                  |        |
| แสดง 1 ถึง 2 จากทั้งหมด 2 รายการ                  | ร (กรองจากทั้งหมด 401 รายการ) |                     |                   |                    |                       |                   |                 |                      | ก่อนหน้า 1 ถัดไห                                     | L      |
|                                                   |                               |                     |                   |                    |                       |                   |                 |                      |                                                      |        |

| ตำแหน่งงาน                |                        | ตำแหน่งงาน > แสดง ตำแหน่งงาน |
|---------------------------|------------------------|------------------------------|
|                           |                        |                              |
| แสดง ตำแหน่งงาน           |                        | รายการ ตำแหน่งงาน            |
| ชื่อตำแหน่งงาน            | พนักงานสรรพศาสตร์      |                              |
| รายละเอียดตำแหน่งงาน      | -                      |                              |
| คุณสมบัติของนักศึกษา      | -                      |                              |
| ลักษณะงาน                 | งานประจำ               |                              |
| จำนวนที่เปิดรับ           | 5                      |                              |
| ประเภทการฝึก              | สหกิจศึกษา 2           |                              |
| ภาคการศึกษา               | 2/2567                 |                              |
| วิทยาเขต                  | ศูนย์กลางนครราชสีมา    |                              |
| คณะ                       | สถาบันสหสรรพศาสตร์     |                              |
| หลักสูตร                  | สรรพศาสตร์             |                              |
| ค่าตอบแทน                 |                        |                              |
| จำนวนค่าตอบแทน            |                        |                              |
| หน่วยค่าตอบแทน            |                        |                              |
| สวัสดิการที่พัก           |                        |                              |
| ค่าใช้จ่ายที่พัก          |                        |                              |
| สวัสดิการรถรับส่ง         |                        |                              |
| ค่าใช้จ่ายรถรับส่ง        |                        |                              |
| สวัสดิการอื่นๆ            |                        |                              |
| พนักงานผู้ให้ข้อมูล       |                        |                              |
| สถานะการพิจารณาคุณภาพงาน  | อนุมัติ                |                              |
| หมายเหตุการพิจารณา        |                        |                              |
| วันเดือนปีเวลา ที่พิจารณา |                        |                              |
| สถานะ                     | อนุมัติ                |                              |
| เพิ่มข้อมูลโดย            | คุณเจ้าหน้าที่ส่วนกลาง | _                            |
| ปรับปรุงล่าสุดโดย         | คุณเจ้าหน้าที่ส่วนกลาง | ↑                            |

## 7. การแสดงข้อมูลสมัครงานของนักศึกษา

คลิกที่เมนูหลัก "สมัครงาน" และเมนูย่อย "รายการสมัครงาน" ระบบจะแสดงรายชื่อที่สมัครงานเข้ามา ในระบบ

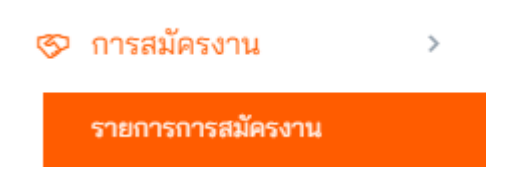

ระบบจะแสดงรายชื่อนักศึกษา โดยสามารถกรองข้อมูลได้จาก ภาคการศึกษา,สถานะ นักศึกษาฝึก ประสบการณ์วิชาชีพ โดยสามารถกรองข้อมูลได้จากภาคการศึกษา และ สามารถค้นหาข้อมูลได้ ดังภาพ

| การสมัครงาน                                                                                             |                                                        | <b>การสมัครงาน</b> ≻ รายการ การสมัครงาน |
|----------------------------------------------------------------------------------------------------|--------------------------------------------------------|-----------------------------------------|
| รายการ การสมัครงาน                                                                                      |                                                        |                                         |
| Q พิมพ์เพือค้นหา การส ภาคก × 🔹                                                                          | ้ โปรดเลื 🔻 โปรดเลื                                    |                                         |
|                                                                                                    | ตำแหน่งงาน                                             | วันที่ปรับปรุงล่าสุด 🍦 จัดการ           |
| <b>โย บุญเนือง</b><br>บัญชีบัณฑิต สาขาวิชาการบัญชี<br>ร รับเข้าฝึกประสบการณ์วิชาชีพ ทำหนังสือส่งตัวแล้ว | <b>นักศึกษาฝึกงาน</b><br>Andaman Embrace Patong ภูเก็ต | 26 มีนาคม 2568 เวลา 14:27 🛛 🧿           |
| กรองจากทั้งหมด 2,413                                                                                    | ก่อนหน้า 1 ถัดไป                                       | I                                       |
|                                                                                                    |                                                        |                                         |

การแสดงรายละเอียดการสมัครงานของนักศึกษาสามารถทำได้โดยคลิกที่ไอคอนรูปตาที่อยู่ด้านขวาของ ตารางข้อมูล ระบบจะแสดงหน้าแสดงข้อมูลการสมัครงานของนักศึกษาดังภาพ

#### การสมัครงาน

**การสมัครงาน** ≻ แสดง การสมัครงาน

| แสดง การสมัครงาน                  |                                           |
|-----------------------------------|-------------------------------------------|
| วิทยาเขต                          | ศูนย์กลางนครราชสีมา                       |
| คณะ                               | คณะบริหารธุรกิจ                           |
| หลักสูตร                          | บัญชีบัณฑิต สาขาวิชาการบัญชี              |
| ภาคการศึกษา                       | ภาคการศึกษาฤดูร้อน 2567                   |
| สถานประกอบการ                     | Andaman Embrace Patong                    |
| นักศึกษา                          | นางสาวศุทธหทัย บุญเนือง                   |
| เอกสารประวัติ                     | แสดง                                      |
| ตำแหน่งงาน                        | นักศึกษาฝึกงาน                            |
| ความเห็นอาจารย์ที่ปรึกษา          |                                           |
| วันที่อาจารย์ให้ความเห็น          |                                           |
| วันที่อาจายร์ประสานงาน<br>พิจารณา |                                           |
| วันที่สถานประกอบการ<br>พิจารณา    |                                           |
| หมายเหตุ                          |                                           |
| สถานะการทำหนังสือส่งตัว           | ทำแล้ว                                    |
| สถานะ                             | สถานประกอบการ รับเข้าฝึกประสบการณ์วิชาชีพ |
| เพิ่มข้อมูลโดย                    | นางสาวศุทธหทัย บุญเนือง                   |
| ปรับปรุงล่าสุดโดย                 | นางสาวแก้วตา ซูทองหลาง                    |
| วันที่เพิ่มข้อมูล                 | 20 ธันวาคม 2567 เวลา 14:52                |
| วันที่ปรับปรุงล่าสุด              | 14:27 14:27                               |

## 8.การประเมินนักศึกษาฝึกประสบการณ์วิชาชีพ

เมื่อถึงช่วงนักศึกษาใกล้ฝึกประสบการณ์จบ จะมีอีเมลส่งบัญชีผู้ใช้และรหัสผ่าน ให้ทางสถาน ประกอบการเข้าสู่ระบบเพื่อทำการประเมินนักศึกษาในระบบโดยการประเมินนั้นทางพนักงานที่ปรึกษาสามารถ เข้าประเมินได้ที่เมนู นักศึกษา > ฝึกประสบการณ์

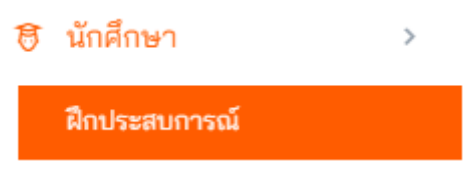

ระบบจะแสดงรายชื่อนักศึกษาที่ได้ทำการฝึกประสบการณ์กับทางสถานประกอบการทุกคน ซึ่งพนักงาน ที่ปรึกษานั้นจะสามารถเลือกรายชื่อที่จะประเมินได้เพียงแค่คนที่ตนเองได้ดูและและเป็นที่ปรึกษาเท่านั้น โดยคลิก ที่สัญลักษณ์รูปตา ดังภาพ

| นักศึกษา                                            |                                                        |                   | นักศึกษา             | > รายการ นักศึกษา |
|-----------------------------------------------------|--------------------------------------------------------|-------------------|----------------------|-------------------|
| รายการ นักศึกษา                                     |                                                        |                   |                      |                   |
| Q พิมพ์เพื่อค้นหา น้<br>โปรดเลื 💌                   | ถักศึ โปรดเลื ▼ โปรเ<br>โปรดเลื ▼                      | ดเลี 🔻 โปรด       | สี 🔻 โปรดเสี         | •                 |
|                                                     | ตำแหน่งงาน                                             | สถานะการฝึก       | วันที่ปรับปรุงล่าสุด | ∎ จัดการ          |
| <b>างสาวศุทธหทัย บุญ</b><br>บัณฑิต สาขาวิชาการบัญชี | <b>นักศึกษาฝึกงาน</b><br>Andaman Embrace Patong ภูเก็ต | อยู่ระหว่างการฝึก | 16 พฤษภาคม 2568 เวล  | n 17:45 💿         |
|                                                     |                                                        |                   |                      |                   |

เมื่อคลิกแล้วระบบจะแสดงหน้าจอและมีแถบแสดงข้อมูลของดังศึกษา หากท่านต้องการเข้าประเมิน นักศึกษาให้เข้าเมนู แบบประเมินสถานประกอบการ > ผลการฝึกประสบการณ์วิชาชีพ ดังภาพ

| น้ | <b>ถึศึกษา</b>                                                                                | <b>นักศึกษา &gt;</b> แสดงนักศึกษา |
|----|-----------------------------------------------------------------------------------------------|-----------------------------------|
|    |                                                                                               |                                   |
|    | 🕫 นักศึกษา 🖻 ตำแหน่งงาน 🖺 แบบฟอร์มฝึกประสบการณ์ 🗸 🗹 การนิเทศงาน 🗸 🗎 แบบประเมินสถานประกอบการ 🗸 |                                   |
|    | ผลการฝึกประสบการณ์ (ฝึกงาน)                                                                   |                                   |
|    |                                                                                               |                                   |
|    |                                                                                               |                                   |

ระบบแสดงหน้าจอข้อมูลนักศึกษา,สถานประกอบการ และแสดงตารางรายชื่อผู้ที่เป็นพนักงานที่ปรึกษามีสิทธิ์ ประเมิน ให้ท่านคลิกทำแบบประเมินดังภาพ

| ٢                         | แบบประเ<br>ศึกษา 1)<br>มหาวิทยาล่ | มินผลการฝึกป<br>ลัยเทคโนโลยีราช: | lระสบการ<br>มงคลอีสาน  | รณ์วิช<br>ศูนย์ก | าชีพ (สหกิจ<br>ลางนครราชสีมา |
|---------------------------|-----------------------------------|----------------------------------|------------------------|------------------|------------------------------|
|                           |                                   | ยังไม่มีการประ                   | ะเมิน                  |                  |                              |
| ข้อมูลนักศึกษา            | I                                 |                                  |                        |                  |                              |
| ชื่อ - นามสกุล นา         | เงสาวพลอยใส จำ                    | รูญ                              | รหัสนักศึกษา 6         | 21521100         | 11-1                         |
| หลักสูตร สรรพศา           | าสตร์                             | គណៈដ ខ្ល                         | เฉาบันสหสรรพศา         | าสตร์            |                              |
| อาจารย์ที่ปรึกษา          | นายปกกรณ์                         |                                  |                        |                  |                              |
| สถานประกอบเ               | การที่ไปปฏิบัติ                   | งาน                              |                        |                  |                              |
|                           | duo                               |                                  |                        |                  |                              |
| สำบล ในเมือง              | อำเภอ เมื                         | อง จังหวัด นคร                   | รราชสีมา               | รหัลไปร          | ษณีย์ 30000                  |
| Jenna Jun                 | หมายเ                             | ลขโทรศัพท์ 081730574             | 8                      | หมายเลข          | โทรสาร                       |
| CREATER AND               |                                   |                                  |                        |                  |                              |
| แบบประเมินผล              | งการฝึกประสเ                      | มการณ์วิชาชีพ (สหกิ              | จศึกษา 1)              |                  |                              |
| แบบประเมินผล<br>ผู้ประเมิ | งการฝึกประสบ<br>เ                 | มการณ์วิชาชีพ (สหกิ<br>สำแหน่ง   | จศึกษา 1)<br>วันที่ประ | ะเมิน            |                              |

| ผู้ประเมิน                 | สำแหน่ง                     | 1     | นที่ประเมิน    |                |
|----------------------------|-----------------------------|-------|----------------|----------------|
| นายกรวิทย์ เสิงสาง         | Warehouse logistics officer | ยังไร | เม็การประเมิน  | ทำแบบประเมินไห |
| นายสมพงษ์ เสริมบารมี       | ผู้จัดการ                   | ยังไร | ม่มีการประเมิน | ทำแบบประเมินแ  |
| รุปผลการประเมิน            |                             |       |                |                |
|                            |                             |       | R              | ะแนน/คน        |
| ກຳນວນຜູ້ມີສຶກຣີ້ທຳແບບປรະເມ | งิน                         |       |                | 2              |
| สำนวนผู้ที่ทำแนนประเบินแล่ | ăn                          |       |                | 0              |

ระบบจะแสดงแบบฟอร์มการประเมินนักศึกษาให้ท่านเลือกคะแนนแต่ละข้อได้ ดังภาพ

#### ผลสำเร็จของงาน/Work Achievement

| หัวข้อประเมิน                                                                                                    | คะแนน      |  |
|----------------------------------------------------------------------------------------------------|------------|--|
| 1. ปริมาณงาน (Quantity of work)<br>ปริมาณงานที่ปฏิบัติสำเร็จตามหน้าที่ที่ได้รับมอบหมายภายในระยะเวลาที่กำหนด (ในระดับ<br>ที่นักศึกษาจะปฏิบัติได้) | ไม่สามาร 🗸 |  |
| <ol> <li>คุณภาพงาน (Quality of work)<br/>ทำงานที่ได้รับมอบหมายตรงตามข้อกำหนดและถูกต้องครบถ้วนสมบูรณ์มีความประณีต<br/>เรียบร้อย</li> </ol>        | ไม่สามาร 🗸 |  |

# ความรู้ความสามารถ/Knowledge and Ability

| หัวข้อประเมิน                                                                                                    | คะแนน      |
|----------------------------------------------------------------------------------------------------|------------|
| <ol> <li>ความรู้ความสามารถทางวิชาการ (Academic ability)<br/>มีความรู้ความสามารถทางวิชาการในการประยุกด์ใช้ในการทำงานตามที่ได้รับมอบหมาย</li> </ol>                                                                             | ใม่สามาร 🗸 |
| <ol> <li>ความสามารถในการเรียนรู้และประยุกด์วิชาการ (Ability to learn and apply<br/>knowledge)<br/>ความรวดเร็วในการเรียนรู้ เข้าใจข้อมูลข่าวสารและวิธีการทำงานตลอดจนการนำความรู้ไป<br/>ประยุกด์ใช้งาน</li> </ol>               | ไม่สามาร 🗸 |
| 5. พักษะด้านปฏิบัติการ (Practical ability)<br>มีทักษะและความสามารถในการลงมือปฏิบัติงาน ในภาคสนาม หรือห้องปฏิบัติการ หรือ<br>สถานที่ทำงานจริง                                                                                  | ไม่สามาร 🗸 |
| 6. วิจารณญาณการวิเคราะห์และการตัดสินใจ (Judgment analysis and decision making)<br>ตัดสินใจได้ดีถูกต้อง รวดเร็ว มีการวิเคราะห์ข้อมูลและปัญหาต่างๆ อย่างรอบคอบก่อน<br>ตัดสินใจสามารถแก้ปัญหาเฉพาะหน้าสามารถตัดสินใจได้ด้วยตนเอง | ใม่สามาร 🗸 |
| 7. การจัดการและวางแผน (Management and planning)<br>มีการวางแผนและจัดการในการทำงานได้ถูกต้องและมีประสิทธิภาพ                                                                                                    | ใม่สามาร 🗠 |

| 8. พักษะการสื่อสารและการนำเสนอ (Communication skills and presentation)<br>ความสามารถในการติดต่อสื่อสาร การพูด การเขียน และการนำเสนอสามารถสื่อให้เข้าใจ<br>ได้ง่าย ชัดเจนถูกต้อง รัดกุม มีสำดับขั้นตอนที่ดีไม่ก่อให้เกิดความสับสนต่อการทำงาน รู้จัก<br>สอบถาม รู้จักชี้แจงผลการปฏิบัติงานและข้อขัดข้องให้ทราบ | ไม่สามาร 🗸 |
|----------------------------------------------------------------------------------------------------|------------|
| <ol> <li>ความสามารถทางภาษาต่างประเทศ/วัฒนธรรมต่างประเทศ (Foreign language<br/>ability)<br/>ความสามารถในการใช้ภาษาต่างประเทศในการปฏิบัติงานและติดต่อสื่อสารตลอดจน มี<br/>ความเข้าใจและการปรับตัวให้เข้ากับการทำงานกับชาวต่างประเทศ (หากมีการทำงานกับ<br/>ชาวต่างชาติ)</li> </ol>                              | ไม่สามาร 🗸 |
| 10. ความสามารถในการพัฒนาตนเองให้เหมาะสมต่อตำแหน่งงานที่ได้รับ มอบ หมาย<br>(Self development ability to suit the position assigned)<br>สามารถพัฒนาตนเองให้ปฏิบัติงานตามตำแหน่งงาน (Job position) และลักษณะงาน<br>(Job description) ที่ได้รับมอบหมายได้อย่างเหมาะสม                                            | ไม่สามาร 🗸 |

# ความรับผิดชอบต่อหน้าที่/Responsibility

| หัวข้อประเมิน                                                                                                    | คะแนน     |
|----------------------------------------------------------------------------------------------------|-----------|
| 11. ความรับผิดชอบและเป็นผู้ที่ไว้วางใจได้ (Responsibility and dependability)<br>ดำเนินงานสำเร็จลุล่วงโดยคำนึงถึงเป้าหมาย และความสำเร็จของงานเป็นหลักยอมรับ<br>ผลที่เกิดจากการทำงานอย่างมีเหตุผล สามารถปล่อยให้ทำงานได้โดยไม่ต้องควบคุมมาก<br>จนเกินไป | luianur 🗸 |
| 12. ความวิริยะ อุตสาหะในการทำงาน (Perseverance and diligent in work)<br>มีความขยันหมันเพียรในการทำงาน ไม่ย่อท้อต่ออุปสรรคและปัญหา                                                                                                    | laianar 🗸 |
| 13. ความสามารถเริ่มต้นทำงานได้ด้วยตนเอง (Initiative or self-starter)<br>มีความสามารถในการริเริ่มการทำงานที่ได้รับมอบหมายได้ด้วยตนเองเมื่อได้รับคำขึ้แนะ<br>โดยไม่ต้องรอคำสั่ง                                                                         | laianar 🗸 |
| 14. การตอบสนองต่อการสั่งการ (Response to supervision)<br>ความรวดเร็วในการปฏิบัติตามคำสั่ง มีการปรับดัวปฏิบัติตามคำแนะนำ หรือข้อเสนอแนะ                                                                                                    | ไม่สามา 🗸 |

# ลักษณะส่วนบุคคล/Personality

| หัวข้อประเมิน                                                                                                    | คะแนน        |  |
|----------------------------------------------------------------------------------------------------|--------------|--|
| 15. บุคลิกภาพ การวางดัว และการปรับตัวเข้ากับลังคม (Personality, behavior,<br>and social adaptation)<br>มีบุคลิกภาพและการวางตัวได้เหมาะสม มีทัศนคติที่ดี มีวุฒิภาวะมีความอ่อนน้อมถ่อมตน<br>การแต่งกาย กิริยาวาจาเหมาะสม ตรงต่อเวลา รวมถึงปรับตัวเข้าองค์กรได้ดี | luianur 🗸    |  |
| 16. มนุษยสัมพันธ์ (Interpersonal skills)<br>สามารถร่วมงานกับผู้อื่น การทำงานเป็นทีมสร้างมนุษยสัมพันธ์ได้ดีเป็นที่รักใคร่ขอบพอ<br>ของผู้ร่วมงาน เป็นผู้ก่อให้เกิดความร่วมมือประสานงาน                                                                           | lianar 🗸     |  |
| 17. ความมั่นใจในตนเอง (Self-confidence)<br>มีความสามารถแก้ปัญหา รับมือกับปัญหาต่าง ๆ เผชิญหน้ากับความท้าทาย หรือ<br>อุปสรรคต่าง ๆ ได้ เชื่อมั่นในความคิดและความสามารถของตนเอง สามารถเลือกวิธีการ<br>ตัดสินใจที่ถูกต้อง                                         | luianur \vee |  |
| 18. ความเป็นผู้นำ (Leadership)<br>มีความสามารถในการซักจูงใจ โน้วน้าว ชี้แนะ แนะนำ ให้บุคคลอื่นร่วมทำงานจนบรรลุ<br>วัตถุประสงค์ และเป็นที่ยอมรับของผู้ร่วมงาน                                                                                                   | luianur 🗸    |  |
| 19. ความมีระเบียบวินัย ปฏิบัติตามวัฒนธรรมองค์กร (Discipline and adaptability<br>to formal organization)<br>ปฏิบัติตามกฎระเบียบ นโยบายต่างๆ ขององค์กรด้วยความเต็มใจ และปฏิบัติตามกฎการ<br>รักษาความปลอดภัยในโรงงานการควบคุมคุณภาพ 5ส และอื่น ๆได้อย่างเคร่งครัด | luianur \vee |  |
| 20. คุณธรรมและจริยธรรม (Ethics and morality)<br>มีความชื่อสัตย์ สุจริต มีความโอบอ้อมอารี รู้จักเสียสละ ไม่เห็นแก่ตัว                                                                                                    | luianur 🗸    |  |

## โปรดให้ข้อคิดเห็นที่เป็นประโยชน์แก่นักศึกษา / Please give comments on the student

21. จุดเด่นของนักศึกษา / Strength

#### 22. ข้อควรปรับปรุงของนักศึกษา / Improvement

#### 23. ในอนาคตท่านสนใจจะรับนักศึกษาเข้าทำงานในสถานประกอบการหรือไม่

- 🔾 รับ
- 🔾 ไม่แน่ใจ
- 🦳 ไม่รับ

#### 24. สรุปโดยภาพรวมท่านมีความคิดเห็นต่อคุณภาพนักศึกษาคนนี้ในระดับใด

- 🔘 5 ยอดเยี่ยม (Outstanding)
- 🔘 4 ดีมาก (Very good)
- 🔾 3 พอใจ (Satisfactory)
- 🔵 2 คาบเส้น (Marginal)
- 🔘 1 ไม่เป็นที่พอใจ (Unsatisfactory)

## 25. การใช้ประโยชน์จากผลการปฏิบัติงาน/โครงงานของนักศึกษา

25.1 สถานประกอบการนำผลการปฏิบัติงาน/โครงงานของนักศึกษาไปใช้ประโยชน์หรือไม่

- ା 🕷
- 🔘 ยังไม่ใช้ประโยชน์ ณ เวลานี้แต่คาดว่าจะนำไปใช้ประโยชน์ในอนาคต
- ผลการปฏิบัติงาน/โครงงานที่นักศึกษาทำไม่มีประโยชน์ต่อสถานประกอบการ (หากตอบข้อนี้ไม่ต้องตอบข้อ 25.2)

#### หัวข้ออื่นๆ โปรดระบุ

## 26. ข้อคิดเห็นอื่น ๆ / Other comments

#### ข้อคิดเห็น หรือ ข้อเสนอแนะ

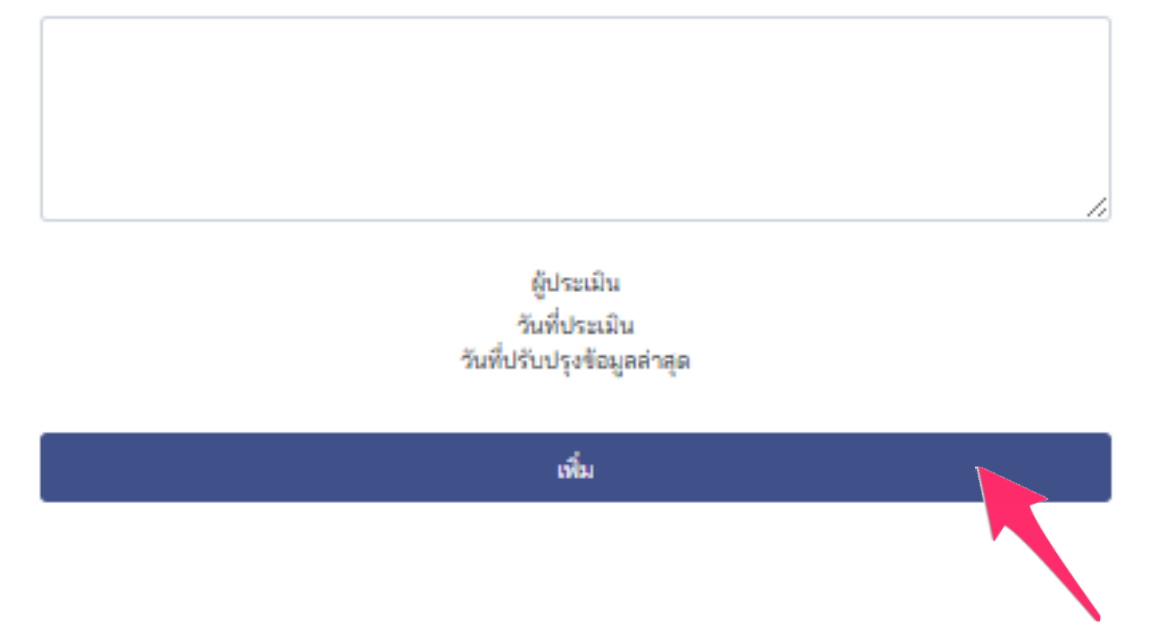

เมื่อท่านเลือกคะแนนและทำการประเมินนักศึกษาครบทุกข้อแล้วนั้นท่านสามารถ คลิกเพิ่มเพื่อบันทึก คะแนนได้